Step 1: go to the district home page at <u>https://www.everettsd.org</u>. Click on the tab that says students.

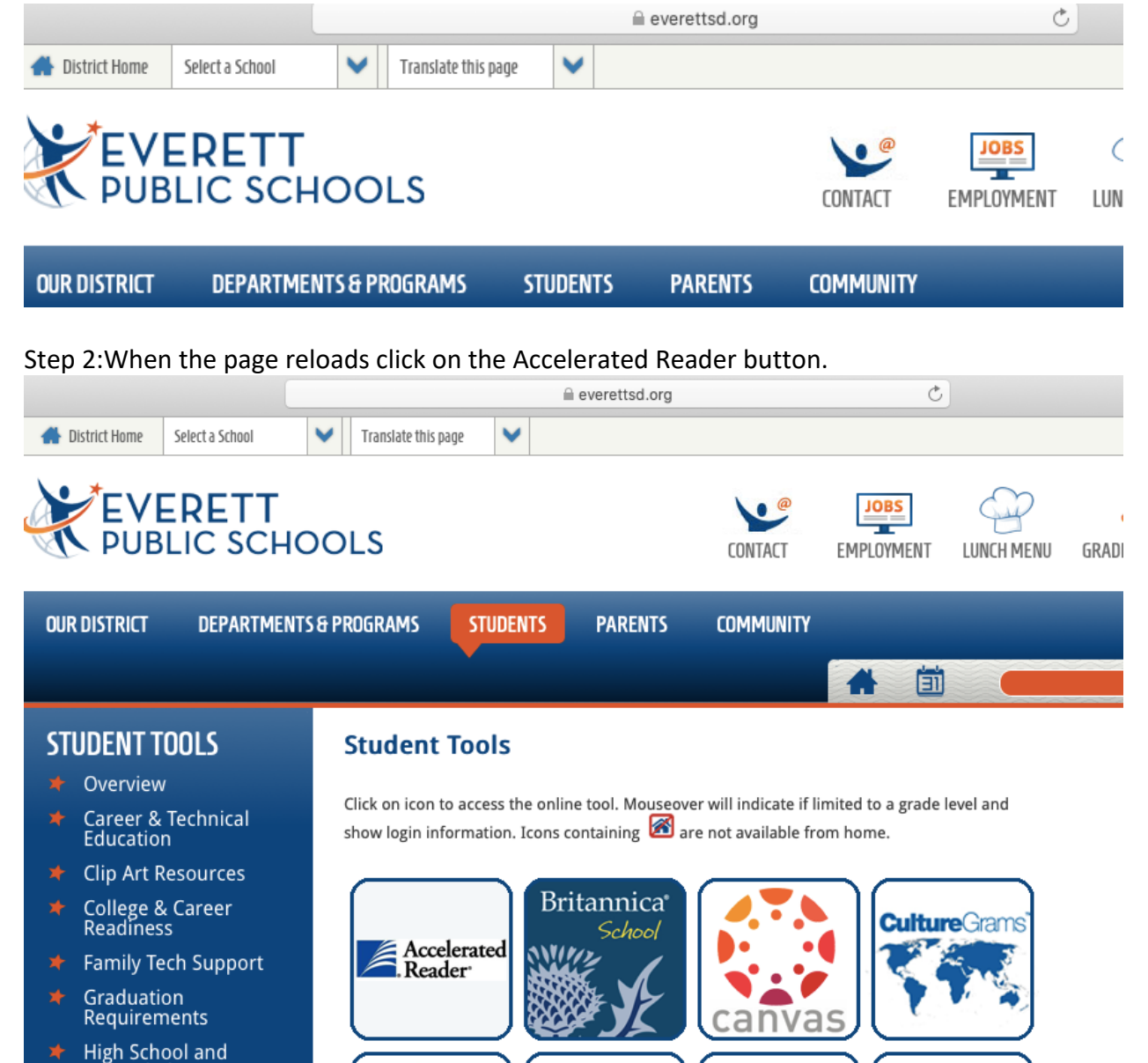

Step 3:The page will reload and look like this. Put in your child's student id number as the district id and the student id number as the district password.

| Renaissance Place login      |         |
|------------------------------|---------|
| District ID:                 |         |
| District Password:           |         |
|                              | sign in |
| EVERETT<br>PUBLIC<br>SCHOOLS |         |

Step 4: The page will reload and look like this. Choose the button that says accelerated reader.

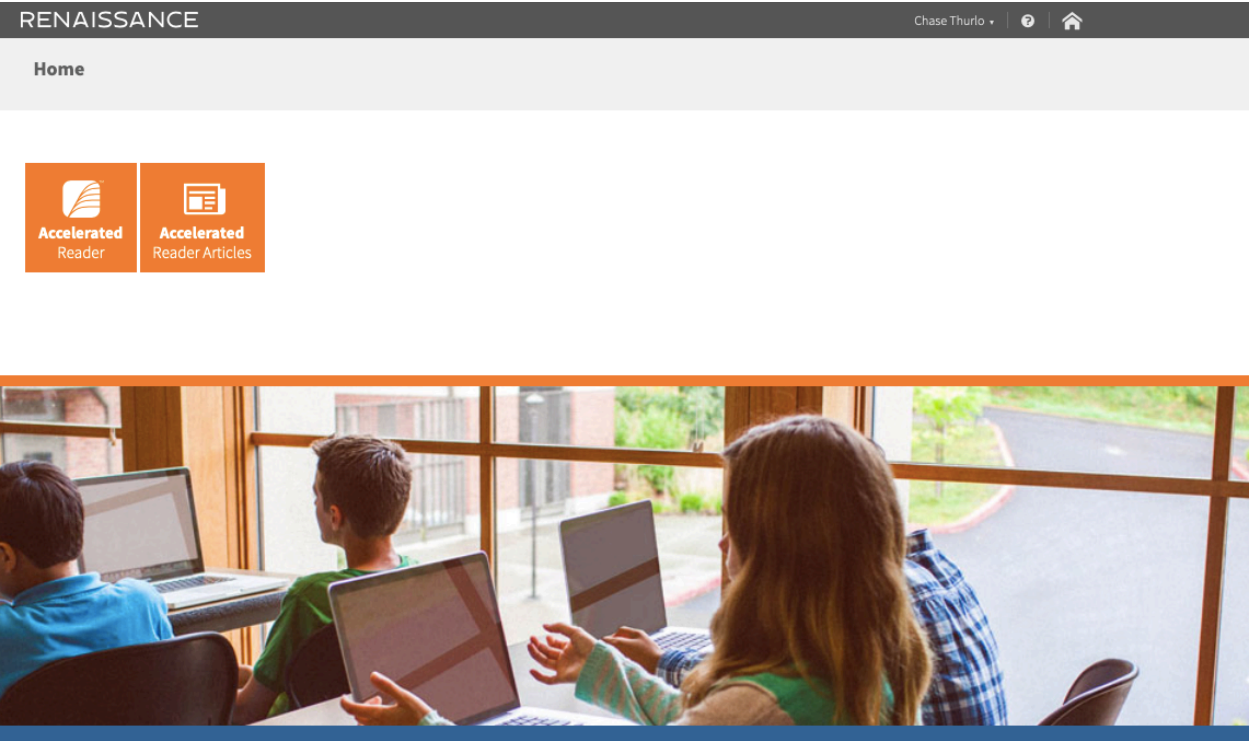

Step 5: The page will reload and look like this. Your child can search for any book they have read they would like to take a test on. Then click the search button.

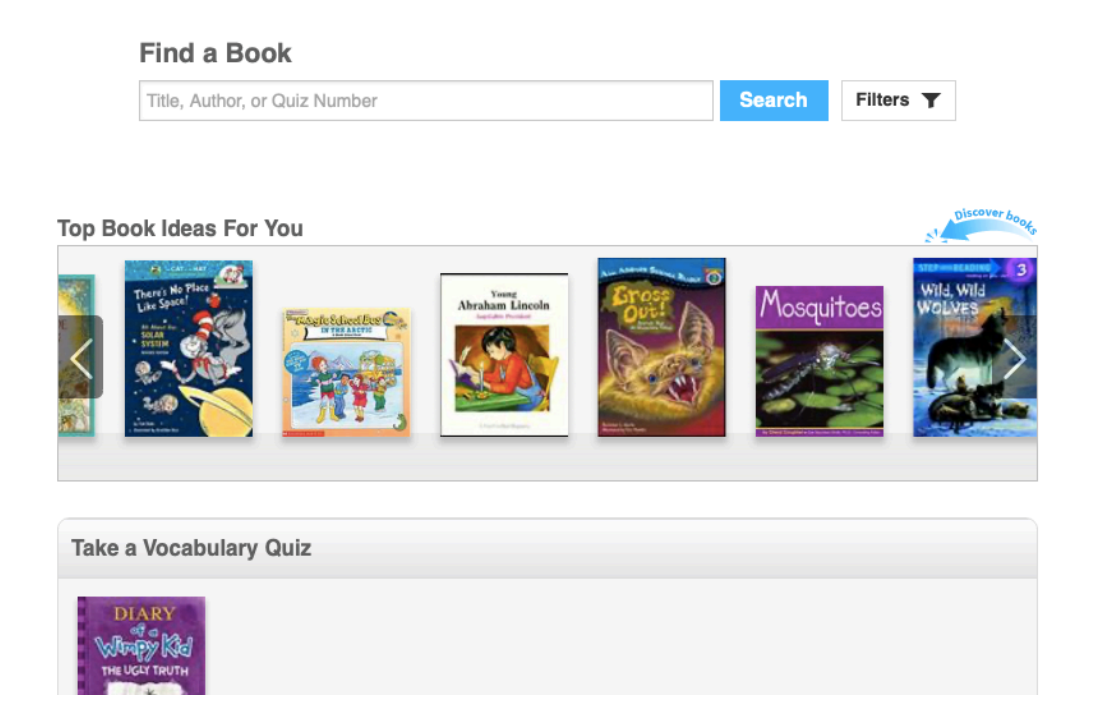

Step 6: The page will reload and look like this. If the book is an AR quiz it should show up. Most books are. Sometimes you need to search by the author or the entire title. Then choose the take quiz button.

|                                       | Find a Book                                                                                                    |                 |                  |           |
|---------------------------------------|----------------------------------------------------------------------------------------------------|-----------------|------------------|-----------|
|                                       | Og the Frog                                                                                                    | Search          | Filters <b>T</b> |           |
| 6 Results found                       |                                                                                                    |                 |                  |           |
| C C C C C C C C C C C C C C C C C C C | Life According to Og the Frog                                                                                                |                 |                  |           |
| Qg the Frog                           | by Betty G. Birney                                                                                                    |                 | <u> </u>         | Taka Ouiz |
| 1                                     | Og the Frog tells the story of how he first came to Boom 26 where he meets                                                   | Humphrey the    |                  |           |
| And                                   | hamster, befriends the students, and writes poems and songs. Book #1                                                         | numpriley the   |                  |           |
| -00 as in                             | -og as in Dog                                                                                                    |                 |                  |           |
| tdoa                                  | by Amanda Rondeau                                                                                                    |                 | · · ·            | Taka Ouiz |
|                                       | Level 1.3 LG • Nonfiction • Quiz 66347 EN • Points 0.5                                                                       |                 |                  | lake Quiz |
| Ske it Soy it Hear it 1950            | This book introduces, in brief text and illustrations, the use of the letter comb<br>such words as dog, clog, bog, and frog. | ination "og" in |                  |           |
|                                       |                                                                                                    |                 |                  |           |

Step 7: It will bring up this page. Choose how the book was read. Then begin the quiz!

| Humphrey's frag-tastic                                                                                          | Quiz type:                 |  |
|----------------------------------------------------------------------------------------------------|----------------------------|--|
|                                                                                                    | RP Reading Practice 🗸      |  |
|                                                                                                    | How did you read the book? |  |
| e FIOG                                                                                                    | I was read to              |  |
|                                                                                                    | I read with someone        |  |
| End of the second second second second second second second second second second second second second second se | I read by myself           |  |
|                                                                                                    |                            |  |
|                                                                                                    |                            |  |
| o Og the Frog                                                                                                   |                            |  |
| Level: 4.2 MG                                                                                                   |                            |  |

Step 8: When the quiz is finished, it will tell how many questions were correct and go over any questions that were not correct. Then another test may be taken!